[Confidential]

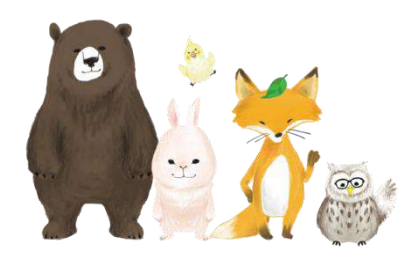

1P

## 桐原AIエッセイライティング

# 詳細分析、添削確認ガイド

## 学生用

※ダミー解答、模範解答が記載されているため、エッセイ部分、添削部分はモザイクをかけております。

外部への持ち出しやSNSへの投稿などの公開をしないようお願い致します。

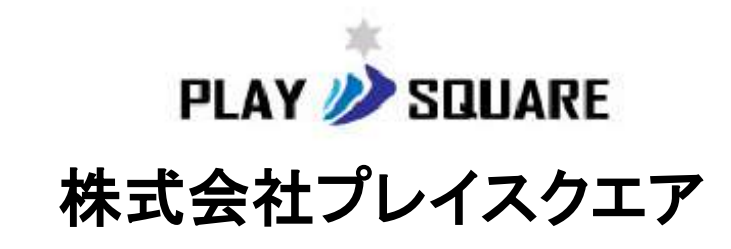

2024年10月10日

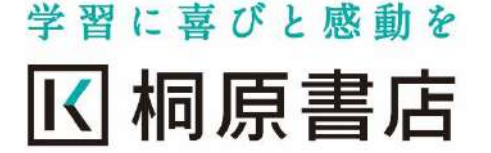

👛 English Level Test

C A

× +

D 🕑 725

#### ログイン画面

ELT | AEES

- 「ELT(English Level Test)」、「AEES(Automated Essay Evaluation System)」のお申込みをされている方は、機関コ ード、ID、パスワードを入力しログインしてください。
- はじめてログインされる受験者の方は、学生登録を最初に 行ってください。

### 「ELT」が選ばれる理由

- 言語推論AIが正確な言語能力を判定
- 全ての過程がオンラインで瞬時に完結
- CEFR全区間のレベルをしっかり測定

### 「AEES」が選ばれる理由

- 言語推論AIによる、グローバルスタンダードな基準による 採点・評価を実現
- 回答と同時に、正確かつ詳細な分析、添削をフィード
   ク
- ・
   誤りの指摘、添削だけではなく、表現力豊かなエッセーしてください。
   書くための表現アドバイスを提供

|    | 機関コード                         |       |
|----|-------------------------------|-------|
|    | 磁関コード                         |       |
| 関コ | ID (学生は学幅番号を入力)               |       |
| 別に | 学精番号/ID                       |       |
|    | /€スワーF                        |       |
|    | password                      |       |
|    | □ 機関コード・学技術号/IDを保存する (30日間)   |       |
|    | パスワードをお忘れですか?<br>初回ログインの方はこちら |       |
|    |                               |       |
|    |                               |       |
| くる |                               |       |
| 機関 | コード、ID、学生登録時に設定               | したパス  |
| ワー | ・ドを入力し ログイン」を押し、              | 、ログイン |

| < → C B                                                                   |                                        | 6                                                                  |                                                                    |                                                                              |                             | 0                                      |
|---------------------------------------------------------------------------|----------------------------------------|--------------------------------------------------------------------|--------------------------------------------------------------------|------------------------------------------------------------------------------|-----------------------------|----------------------------------------|
| L管理画面                                                                     |                                        |                                                                    |                                                                    |                                                                              |                             | 標序                                     |
|                                                                           | 将原本等学校 🔛                               | 8                                                                  |                                                                    |                                                                              |                             | Today 2022                             |
| 日かる男学5<br>2022 学年度 - 2 学年                                                 | ① 桐原 太                                 | 郎 2学年                                                              |                                                                    |                                                                              |                             |                                        |
| and the second                                                            | 28 直近のプレイ                              | (スメントテスト                                                           |                                                                    |                                                                              |                             | 全体を見                                   |
| Dashboard                                                                 | 学年度                                    | テスト名                                                               | テスト日時                                                              | ステータス                                                                        | 受験状                         | я                                      |
|                                                                           |                                        |                                                                    | <i>#</i> - <i>\$</i> 1                                             | がありません。                                                                      |                             |                                        |
| <ul> <li>プレイスメントテスト</li> <li>英語能力診断</li> <li>「</li></ul>                  | 入 通知の英語能                               | テスト受験後<br>「Fssav Wri                                               | 後に成績を確認す<br>ting を押し F                                             | うには、<br>Ssav Writingの管                                                       |                             | 全体を見                                   |
| <ul> <li>グレイスメントテスト</li> <li>▲ 英語能力診断</li> <li>Ø Essay Writing</li> </ul> | A 通 丘の英語能<br>学年度                       | テスト受験後<br>「Essay Wri<br>理画面を開い                                     | <sup>後に成績を確認す<br/>ting」を押し、E<br/>ヽてください。</sup>                     | うには、<br>ssay Writingの管                                                       | 受験状                         | 全体を見<br>え                              |
| <ul> <li>グレイスメントテスト</li> <li>▲ 英籍能力診断</li> <li>Ø Essay Writing</li> </ul> | (人) 重圧の英語院<br>学年度                      | テスト受験後<br>「Essay Wri<br>理画面を開い                                     | 後に成績を確認す<br>ting」を押し、E<br>ヽてください。<br>☞-*                           | うには、<br>ssay Writingの管                                                       | 受験状                         | <b>全</b> 体る見<br>況                      |
| <ul> <li> <i>プレイスメントテスト</i></li></ul>                                     | A I Eの美羅総<br>学年度<br>管理者<br>受験完         | テスト受験後<br>「Essay Wri<br>理画面を開い<br>で(先生)が設定し<br>了後の「受験状況            | 後に成績を確認す<br>ting」を押し、E<br>ヽてください。<br>た直近のEssay<br>こ」は、「受験完         | るには、<br>ssay Writingの管<br>Writing(テスト:<br>了」と表示されて                           | ▲<br>(1) が表示さ<br>にます。       | ≇≉≋≣<br>≋<br>れています                     |
| <ul> <li>グレイスメントテスト</li> <li>● 英語能力診断</li> <li>② Essay Writing</li> </ul> | A i 在の英語総<br>学年度<br>管理者<br>受験完         | テスト受験後<br>「Essay Wri<br>理画面を開い<br>(先生)が設定し<br>了後の「受験状況             | 後に成績を確認す<br>ting」を押し、E<br>ヽてください。<br>・・*<br>こた直近のEssay<br>こしは、「受験完 | るには、<br>ssay Writingの管<br>Writing(テストネ<br>了」と表示されて                           | A) が表示さ<br>ています。            | 全体を見<br>え<br>れています<br>全体を見<br>主体を見     |
| <ul> <li>プレイスメントテスト</li> <li>英籍能力診断</li> <li>Essay Writing</li> </ul>     | A 画 Eの 英語 総<br>学年度<br>管理者<br>受験完<br>/* | テスト受験後<br>「Essay Wri<br>理画面を開い<br>で(先生)が設定し<br>了後の「受験状況<br>Writing | 後に成績を確認す<br>ting」を押し、E<br>ヽてください。<br>・<br>た直近のEssay<br>C」は、「受験完    | るには、<br>ssay Writingの管<br><sup>MAU&amp;せん。</sup><br>Writing(テストネ<br>了」と表示されて | ▲<br>名)が表示さ<br>ています。<br>ステ- | 全体を見<br>え<br>れています<br>全体を見<br>-ケス 发験状況 |

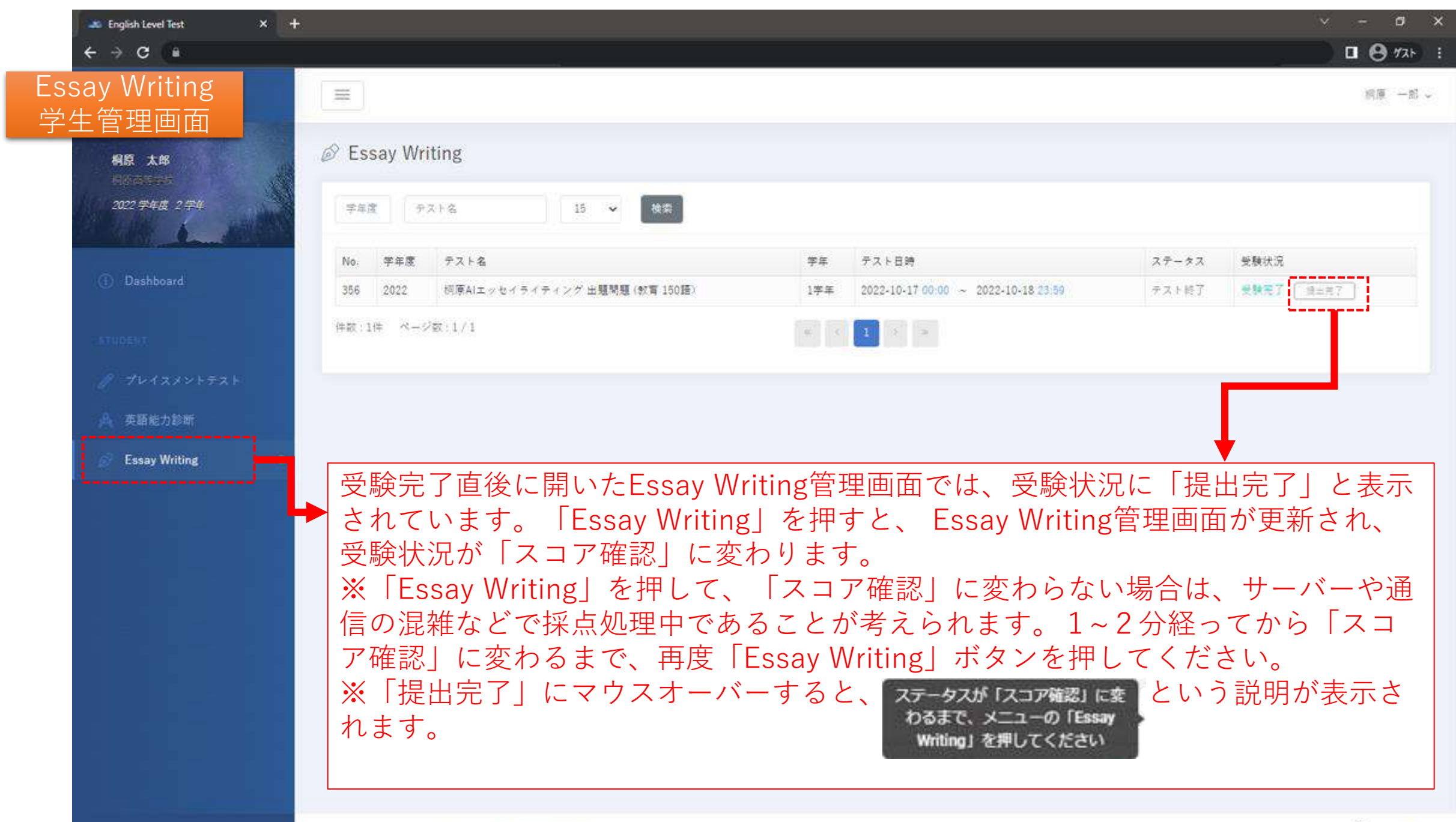

| 🔉 English Level Test 🛛 🗙 🕂                |                                                                                                    |                                       |                                     |       | v - c        | y X   |
|-------------------------------------------|----------------------------------------------------------------------------------------------------|---------------------------------------|-------------------------------------|-------|--------------|-------|
| ← ⇒ C (a)                                 |                                                                                                    |                                       |                                     |       | □ 0 ″        | 2H :  |
| Essay Writing<br>学生管理画面                   |                                                                                                    |                                       |                                     |       | 約庫 -         | -81 - |
| <b>科原 太郎</b><br>1965年195<br>2022 学年度 2 学年 | Second Second Secon |                                       |                                     |       |              |       |
|                                           | No. 学年度 テスト名                                                                                                    | 学年                                    | テスト日時                               | ステータス | 受験状況         |       |
| (i) Uashboard                             | 356 2022 阿摩AIエッセイライティング 出題問題 (数章 150語)                                                                                                    | 1学年                                   | 2022-10-17 00:00 ~ 2022-10-18 23 59 | テスト終了 | 愛験完了 (スロ7編目) |       |
| TTHRENT                                   | 件額:1件 ページ数:1/1                                                                                                    | i i i i i i i i i i i i i i i i i i i | 1 > >                               |       |              |       |
| <i>1</i> プレイスメントテスト                       |                                                                                                    |                                       |                                     |       |              |       |
| → 英語能力診断                                  |                                                                                                    |                                       |                                     |       |              |       |
| Essay Writing                             | 受験状況が「スコア確認」にな<br>き、成績と添削を確認してくだ                                                                                                    | りました                                  | こらこのボタンを押し                          | 、詳約   | 田分析画面を開      | ]     |

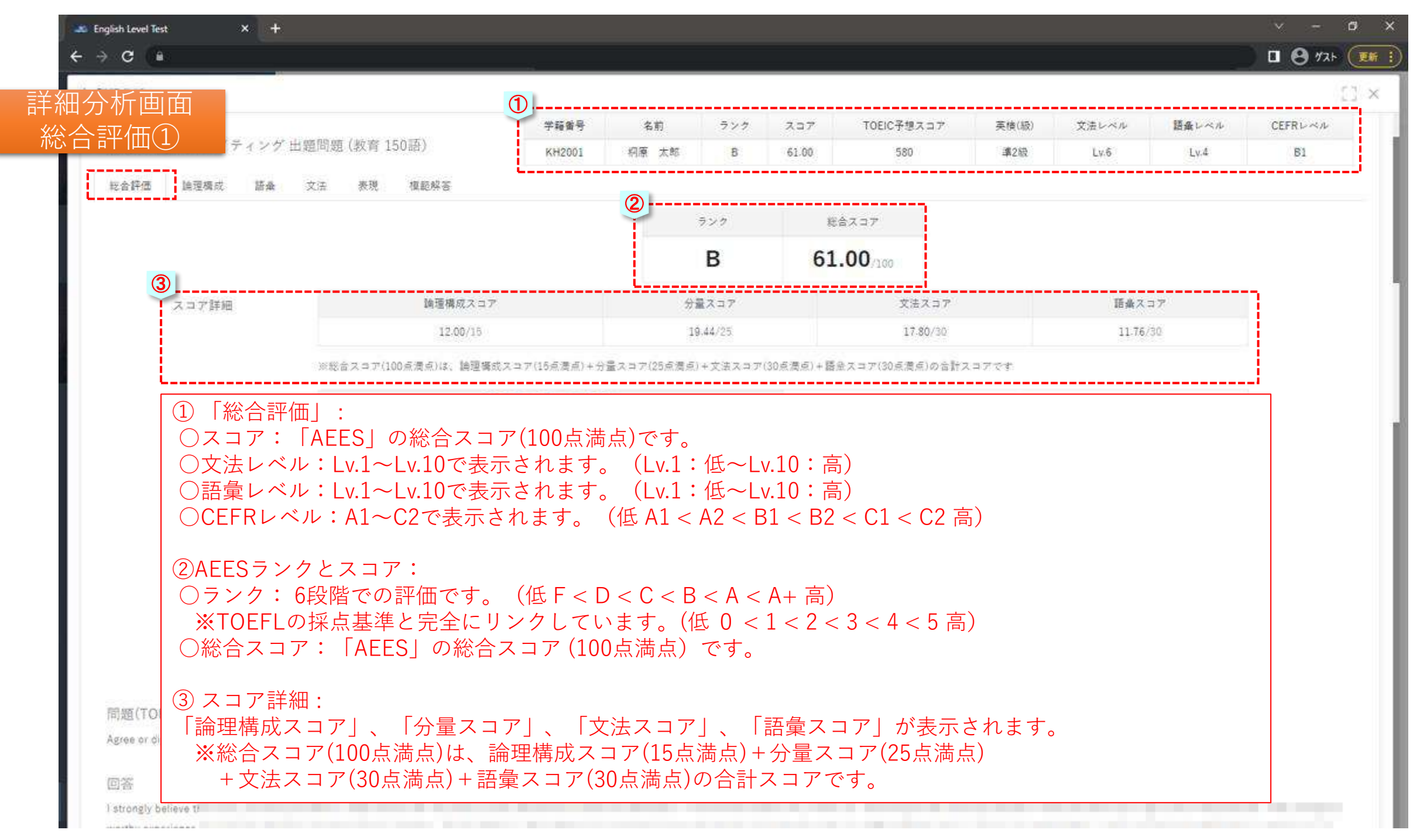

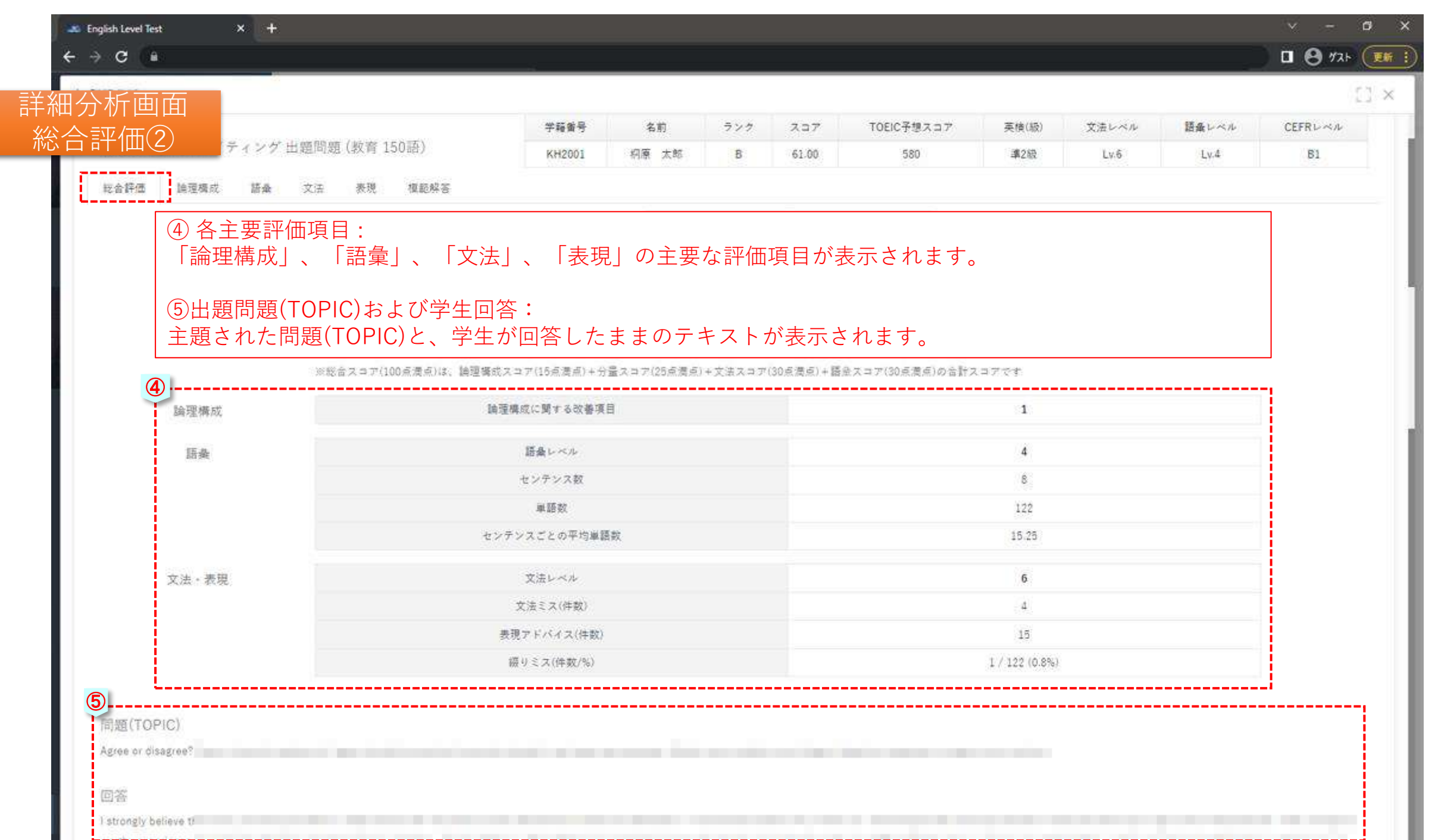

| 的方人。                                                                                                    |                                                                      | 1                                     |                       |                                |                     |        |       |       |      |
|----------------------------------------------------------------------------------------------------|----------------------------------------------------------------------|---------------------------------------|-----------------------|--------------------------------|---------------------|--------|-------|-------|------|
| 1 <del>***// H</del>                                                                                                    | 問題題(科学技術180語)                                                        | 学籍兼号                                  | 6ff 52                | 2 X27                          | TOEIC*予想スコア         | 英格*(级) | 文法レベル | 語曲レベル | CEFF |
|                                                                                                    | an i the stand of the second second state of the second state of the | peg901                                | 利率大府 5                | 2110                           | 529                 | (#-21g | Ly4   | Lup   |      |
| 論環境成・主語関連性                                                                                                    | 語曲 文法 表現 建塑料                                                         | · · · · · · · · · · · · · · · · · · · |                       |                                |                     |        |       |       |      |
|                                                                                                    |                                                                      |                                       | 2                     |                                |                     |        |       |       |      |
|                                                                                                    |                                                                      |                                       | 971                   | 2                              | 総会スコア               |        |       |       |      |
|                                                                                                    |                                                                      |                                       | В                     | e                              | 1.12                |        |       |       |      |
| 3                                                                                                    |                                                                      |                                       | L                     |                                |                     |        |       |       |      |
| スコブ詳細                                                                                                    | 論理構成スロア                                                              |                                       | 分量スの                  | 7                              | 文法スロア               |        | 語乗2   | 27    |      |
| 1 Y 4 Y 1 Y 4 D 4 Y 4 D 1                                                                                                    | 14,58/25                                                             |                                       | 23.63/                | 15.                            | 9,10/29             |        | 13.81 | /25   |      |
|                                                                                                    | <ul><li>・: Lv.1~Lv.10で表述</li></ul>                                   | 示されます。                                | (Lv.1:但               | E∼Lv.10:                       | 高)                  |        |       |       |      |
| <ul><li>○文法レベル</li><li>○ 注意</li><li>○ ごご</li><li>○ ごご</li><li>○ ご</li><li>○ ご<!--</th--><th>・: Lv.1~Lv.10で表述<br/>ル:A1~C2で表示さ</th><th>示されます。<br/>されます。(</th><th>(LV.I.恒<br/>〔低 A1 &lt; A2</th><th><math>c \sim Lv.10</math> :<br/>c &lt; B1 &lt; E</th><th>高)<br/>2 &lt; C1 &lt; C2 [</th><th>高)</th><th></th><th></th><th></th></li></ul> | ・: Lv.1~Lv.10で表述<br>ル:A1~C2で表示さ                                      | 示されます。<br>されます。(                      | (LV.I.恒<br>〔低 A1 < A2 | $c \sim Lv.10$ :<br>c < B1 < E | 高)<br>2 < C1 < C2 [ | 高)     |       |       |      |

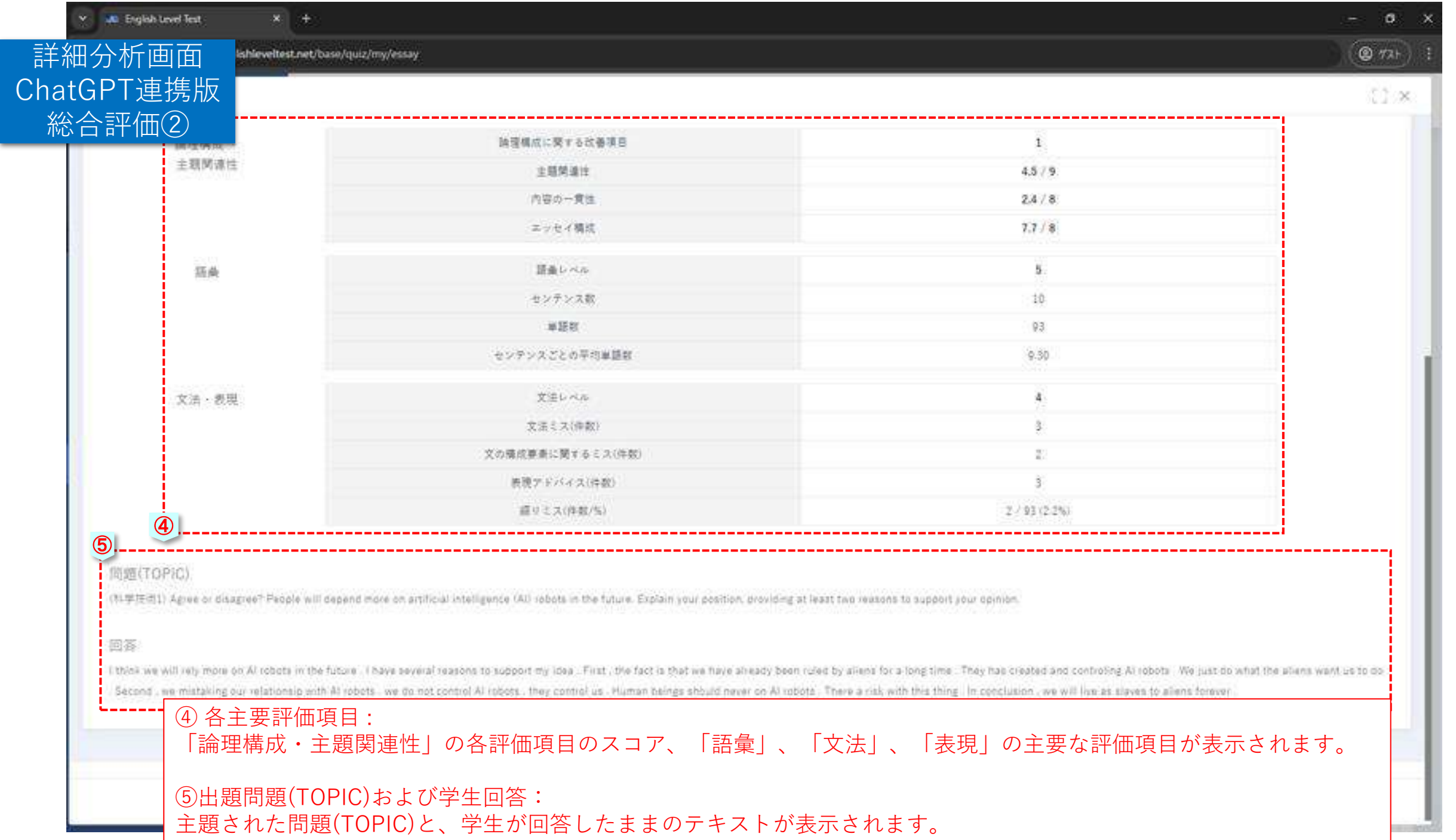

| 辺が回回                                                                                                    |                                |                  |         |                                                                                                    |                                                       |                                                    |                                |               |                           |
|----------------------------------------------------------------------------------------------------|--------------------------------|------------------|---------|----------------------------------------------------------------------------------------------------|-------------------------------------------------------|----------------------------------------------------|--------------------------------|---------------|---------------------------|
|                                                                                                    | 学籍番号                           | 名前               | ランク     | 237                                                                                                   | TOEIC予想スコア                                            | 英検(級)                                              | 文法レベル                          | 語彙レベル         | CEFRレベル                   |
| 桐原AIエッセイライティング 出題問題 (教育 150語)                                                                                                    | KH2001                         | 桐原 太郎            | В       | 61.00                                                                                                 | 580                                                   | 濾2級                                                | Lv.6                           | Lv.4          | B1                        |
| 総合評価 <b>論理構成 語典 文法 表現 模範解答</b>                                                                                                    |                                |                  |         |                                                                                                    |                                                       |                                                    |                                |               |                           |
| 論理構成に関する改善項目                                                                                                    |                                |                  |         |                                                                                                    |                                                       | 1                                                  |                                |               |                           |
| <ul> <li>エッセイの構成要果である、序論(Introduction): 本論(Main Body): 結論(Cor</li> </ul>                                                                                                    | clusion)が弱示されていて               | 、エッセイの基本的        | な構造を成し  | ている一般的なチ                                                                                              | 形のエッセイです。                                             |                                                    |                                |               |                           |
| <ul> <li>序論(introduction)で3個の理由を提示することを言及していましたが、実際)</li> </ul>                                                                                                    | 本論(Main Body)では理               | 白が1個選示されまし       | た。序論で理  | 由の数を明示し:                                                                                              | た場合は、本領(Main Body)                                    | C. firstly, secon                                  | dly, thirdlyのような               | 副橋を使って、何番目    | の建由を取り上げ                  |
| るのかを明確にすることが良いエッセイを作成する驚要なポイントです。                                                                                                    |                                |                  |         |                                                                                                    |                                                       |                                                    |                                |               |                           |
|                                                                                                    | ============================== | ==========       | ======; |                                                                                                    |                                                       |                                                    |                                |               |                           |
|                                                                                                    |                                |                  |         |                                                                                                    |                                                       |                                                    |                                |               |                           |
| ■ 序論(Introduction)                                                                                                    |                                |                  |         |                                                                                                    |                                                       |                                                    |                                |               |                           |
| ■ 亭論(Introduction)<br>I<br>I                                                                                                    |                                |                  |         |                                                                                                    | 論理構成」評                                                | 四:                                                 |                                |               |                           |
| ■ 序論(Introduction)<br>I<br>I IIIIIIIIIIIIIIIIIIIIIIIIIIIIIIIII                                                                                                    |                                |                  | ±2)     | ① [<br>論理                                                                                             | <br>論理構成」評<br>2構成に関する                                 | ፼<br>፼<br>一一<br>一一                                 | 目: 分析約                         | 結果により         | 、改善を                      |
| ■ 亭論(Introduction)<br>I<br>I 電本論(Main Body)                                                                                                    |                                |                  | E X     | ① 「<br>論理<br>要す                                                                                       | <br>□構成に関する<br>る項目数が表                                 | <sup>〒</sup> 価:<br>o改善項目<br>示されま                   | 目: 分析約<br>す。                   | 結果により         | 、改善を                      |
| ■ 序論(Introduction)                                                                                                    | 覆由、翻示                          |                  | £20     | ① [<br>論理<br>要す                                                                                       | □<br>論理構成」評<br>≧構成に関する<br>る項目数が表                      | <sup>F</sup> 価:<br>o改善項目<br>示されま                   | 目: 分析約<br>す。                   | 結果により         | 、改善を                      |
| ■ 亭論(Introduction)<br>I<br>I 電本論(Main Body)                                                                                                    | 夏山、朝示                          |                  | 22      | ①<br>[<br>]<br>二<br>二<br>二<br>二<br>二<br>二<br>二<br>二<br>二<br>二<br>二<br>二<br>二<br>二<br>二<br>二<br>二<br>二 | 論理構成」評<br>構成に関する<br>る項目数が表<br>確構成に関す                  | ፼価:<br>○改善項目<br>示されま                               | 目 : 分析約<br>す。<br>ィト・           | 結果により         | 、改善を                      |
| ■ 序論(Introduction)                                                                                                    | 履由一例示                          | 「「「「」」を見ていた。     | Ē       | ①<br>論理<br>要す<br>②論                                                                                   | 論理構成」評<br>構成に関する<br>る項目数が表<br>確構成に関す                  | 評価:<br>○改善項目<br>示されま                               | 目 : 分析約<br>す。<br>イト:<br>ピイント   | 結果により         | 、改善を                      |
| ■ 序論(Introduction)                                                                                                    | 建由· 教示                         | <b>3</b> 9 . 96  | E SE    | ①<br>「<br>つ<br>要<br>す<br>2<br>回<br>4                                                                  | 論理構成」評<br>構成に関する<br>る項目数が表<br>確構成に関す<br>に対する改善        | 平価:<br>う改善項目<br>示されま<br>「るコメン<br>青すべきオ             | 目 : 分析約<br>す。<br>ント :<br>ポイント、 | 結果により<br>学習ガイ | 、改善を<br>ドが表示さ             |
| ■ 序論(Introduction)                                                                                                    | 覆白、弱宗                          | <b>张白 - 师承</b>   | 23      | <ol> <li>① 「<br/>田         </li> <li>② 論</li> <li>○ 加ま</li> </ol>                                     | 論理構成」評<br>構成に関する<br>る項目数が表<br>確構成に関す<br>に対する改善<br>す。  | 平価:<br>o改善項目<br>示されま<br>つコメン<br>すべきす               | 目 : 分析約<br>す。<br>ハト:<br>ポイント、  | 結果により<br>学習ガイ | 、改善を<br><sup>ド</sup> が表示さ |
| ■ 序蹎(Introduction)                                                                                                    | 魔虫・教示                          | <b>张白 · 师</b> 承  | E 36    | <ol> <li>① 「<br/>理<br/>要す</li> <li>② ご<br/>に<br/>れま</li> </ol>                                        | 論理構成」評<br>構成に関する<br>る項目数が表<br>確構成に関す<br>に対する改善<br>す。  | 平価:<br>う 改善項目<br>示されま<br>「るコメン<br>すべきオ             | 目 : 分析約<br>す。<br>ント :<br>ポイント、 | 結果により<br>学習ガイ | 、改善を<br><sup>、</sup> が表示さ |
| ■ 淬鎮(Introduction)                                                                                                    | 夏山、弱示                          |                  | 23      | <ol> <li>① 「<br/>理<br/>要<br/>② 回<br/>れま</li> </ol>                                                    | 論理構成」評<br>構成に関する<br>る項目数が表<br>確構成に関す<br>に対する改善<br>す。  | 平価:<br>の改善項目<br>示されま<br>つコメン<br>すべきす               | 目 : 分析約<br>す。<br>ハト :<br>ドイント、 | 結果により<br>学習ガイ | 、改善を<br>ドが表示さ             |
| ■ 淬旗(Introduction)  I I I I I I I I I I I I I I I I I I I                                                                                                    | 覆白、弱宗                          | <b>张白 - 例</b> 承  | 33      | <ol> <li>1<br/>論要す</li> <li>②回れま</li> </ol>                                                           | 「論理構成」評<br>構成に関する<br>る項目数が表<br>確構成に関す<br>に対する改善<br>す。 | Ÿ価:<br>○改善項目<br>示されま<br><sup>-</sup> るコメン<br>☆すべきオ | 目 : 分析約<br>す。<br>イト:<br>ポイント、  | 結果により<br>学習ガイ | 、改善を                      |
| ■ 浮曉(Introduction)                                                                                                    | <u>商由→</u> 教示                  | <b>王白 · 外</b> () | E 33    | <ol> <li>1<br/>論要</li> <li>②回れ</li> </ol>                                                             | 論理構成」評<br>構成に関する<br>る項目数が表<br>確構成に関す<br>に対する改善<br>す。  | P価:<br>ゆ<br>改善項目<br>示されま<br>つ<br>るコメン<br>すべきオ      | 目 : 分析約<br>す。<br>/ト:<br>パイント、  | 結果により<br>学習ガイ | 、改善を<br>ドが表示さ             |
| <ul> <li>■ 序辑(Introduction)</li> <li>↓</li> <li>↓<td><b>建由小新示</b></td><td></td><td></td><td><ol> <li>1<br/>論要す</li> <li>②回れま</li> </ol></td><td>「論理構成」評<br/>構成に関する<br/>る項目数が表<br/>確構成に関す<br/>に対する改善<br/>す。</td><td>P価:<br/>の改善項目<br/>示されま<br/>つコメン<br/>すべきオ</td><td>目 : 分析約<br/>す。<br/>ハト :<br/>パイント、</td><td>結果により<br/>学習ガイ</td><td>、改善を<br/>ドが表示さ</td></li></ul> | <b>建由小新示</b>                   |                  |         | <ol> <li>1<br/>論要す</li> <li>②回れま</li> </ol>                                                           | 「論理構成」評<br>構成に関する<br>る項目数が表<br>確構成に関す<br>に対する改善<br>す。 | P価:<br>の改善項目<br>示されま<br>つコメン<br>すべきオ               | 目 : 分析約<br>す。<br>ハト :<br>パイント、 | 結果により<br>学習ガイ | 、改善を<br>ドが表示さ             |

| 詳細分        | ▶ 析画面 ★ +                                                                                                    | ~ ~ • ×                                                                               |
|------------|----------------------------------------------------------------------------------------------------|---------------------------------------------------------------------------------------|
| ChatGF     | PT連携版                                                                                                    |                                                                                       |
| 論理構成·      | 主題関連性                                                                                                    |                                                                                       |
|            | 彩合評価 論理構成·主題開讀性 語論 文法 表現 描述解答例 模範解答                                                                                                    |                                                                                       |
|            |                                                                                                    |                                                                                       |
|            | 調催機銃に関する改善項目                                                                                                    | 4                                                                                     |
|            | 主題間違性                                                                                                    | 45/9                                                                                  |
| $\bigcirc$ | 内容の一貫性                                                                                                    | 24/8                                                                                  |
|            | エッセイ構成                                                                                                    | 7,7 / 8                                                                               |
|            | *主題間連性・内容の一貫性に関する総評                                                                                                    |                                                                                       |
| 2          | 【評価の理由】エーセイはAiロボットに伝符する米虫について賞及していますが、エイリアンの支配という非現実的な要素が含まれており、                                                                                                    | (注題から沈厳しています。内容の一間地も欠けており、論理的な矛盾が見られます。                                               |
|            | 【よく出来た部分】 おロボットに信存する未早についての言及があり、主題に関連しています。<br>【決算文ペキ部分】 エイリアンの支払という批算家がな家長が合まれにおり、随事になっ着体がでけています。                                                                                                    |                                                                                       |
|            |                                                                                                    |                                                                                       |
| 3          | 会エッセイ構成に関する影評                                                                                                    |                                                                                       |
|            | <ul> <li>         ・ エイモスの構成業者である。         ・ 単純のからなどのの、         ・ 単純のからなどのの、         ・ 単純のからなどのの、         ・ 単純のからなどのの、         ・ 単純のからなどのの、         ・ 単純のからなどのの、         ・ 単純のからなどのの、         ・ 単純のからなどのの、         ・ 単純のからなどのの、         ・ 単純のからなどのの、         ・ 単純のからなどのの、         ・ 単純のからなどのの         ・ エイビスの         ・ エイビスの         ・         ・         ・</li></ul> | ne (Northing State of Constant)のような10月な多現よりも、[two respond]または[three reasons]のように運動の取る |
|            | 特徴に含また現実証券にいって                                                                                                    |                                                                                       |
| 4          | ■ 李逵ihtroductiohi                                                                                                    |                                                                                       |
|            | I think we will rely more on Al robots in the future 🔝                                                                                                    | 「論理構成に関する改善項目」は ③「エッセイ構成に関                                                            |
|            | I have several reasons to support my idea                                                                                                    | する総評しで改善を指摘された項目数が表示されます。                                                             |
|            | ■ 本論(Main Booy)                                                                                                    |                                                                                       |
|            | First, the fact is that we have already been ruled by aliens for a long time EIR 1997                                                                                                    | 関するそれぞれのスコアが表示されます。                                                                   |
|            | They has created and controlling Al robots.                                                                                                    |                                                                                       |
|            | We just do what the event want us to do.<br>Second, we mistaking our relationship with Al robots. The state                                                                                                    | ② 主題関連性・内容の一貫性に関する総評・                                                                 |
|            | we do not control Al lobota, they control us                                                                                                    | 「評価の理由」、「よくできた部分」、「改善すべき部                                                             |
|            | Human beings should never on Al robots                                                                                                    | 分しとして回答の内容を分析し、それぞれに関するコメン                                                            |
|            | ■ 结婚(Costhuting)                                                                                                    | トが表示されます。                                                                             |
|            | There a risk with this thing.                                                                                                    |                                                                                       |
|            | ④エッセイ構成:                                                                                                    | 3 エッセイ構成に関する総評:                                                                       |
|            | 回答を「序論」、「本論」、「結論」として探知し、センテンス                                                                                                    | 回答エッセイの構成を分析 よく出来た部分 改善すべき                                                            |
|            | 毎に「主張」、「理由・例示」、「結論」として表示します。                                                                                                    | 部分などのコメントが表示されます。                                                                     |
|            |                                                                                                    |                                                                                       |

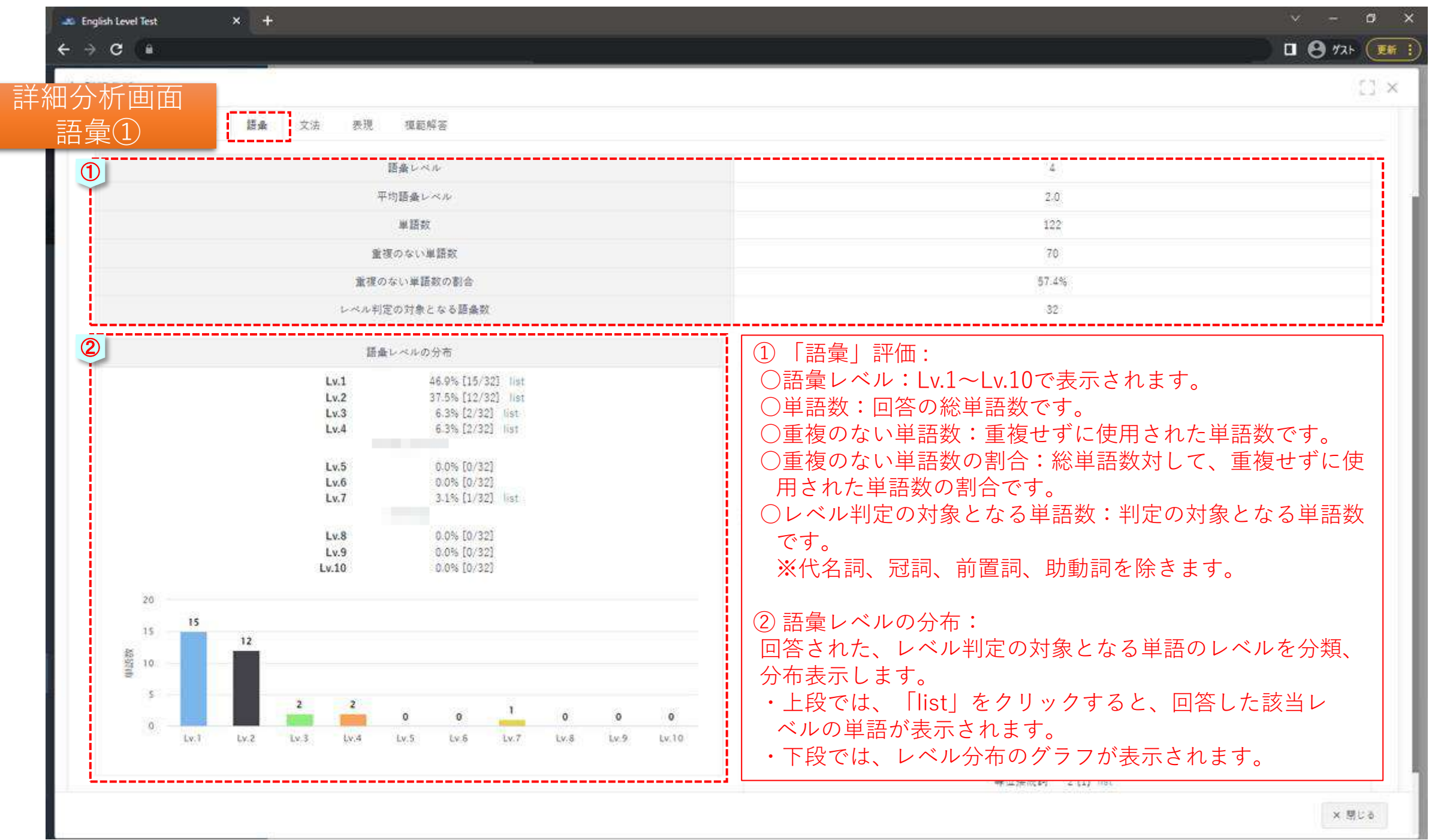

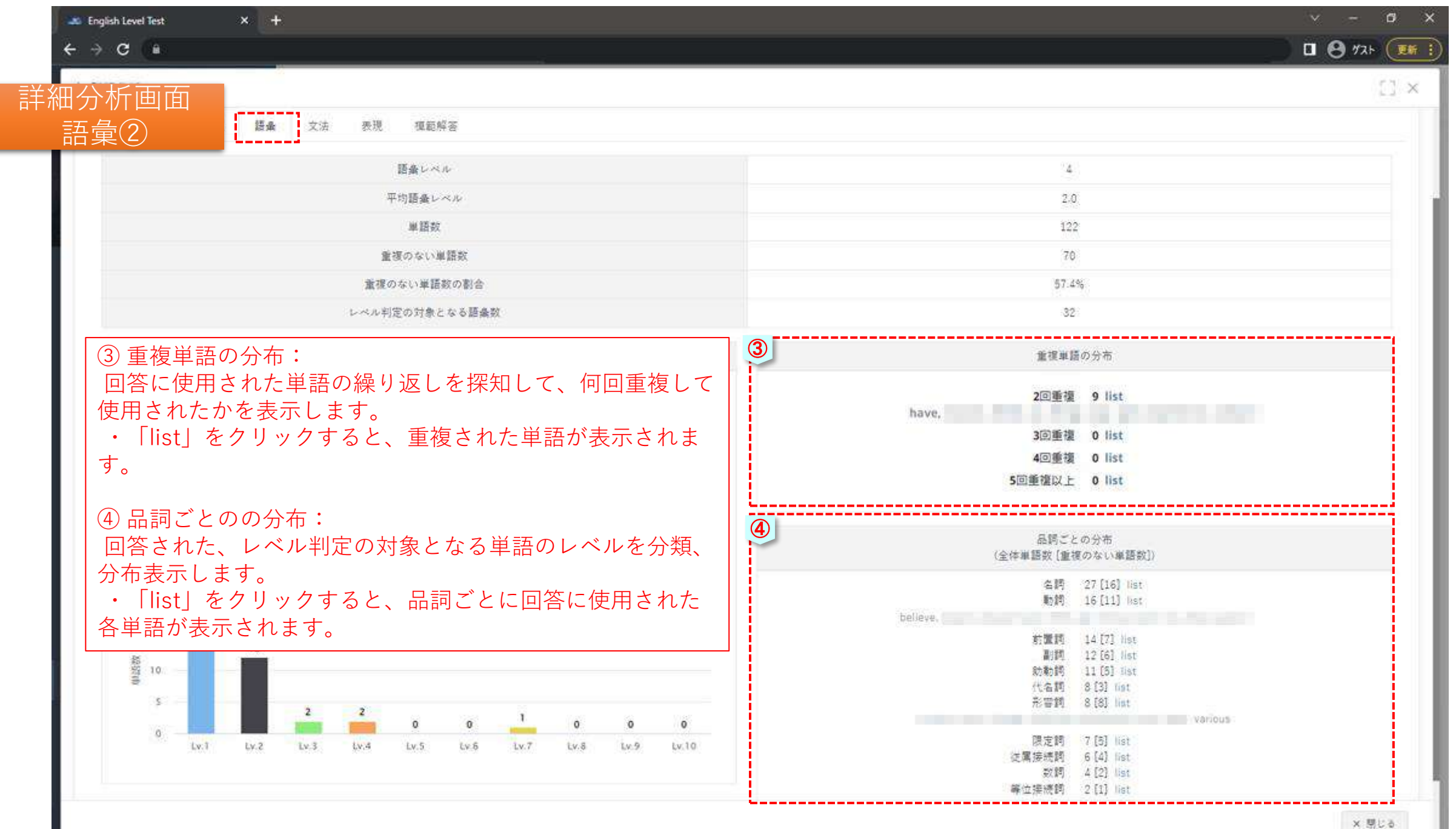

| 分析画面                                                                                                    |                                              |       |     |                                  |              |                      |       |                     |              |
|----------------------------------------------------------------------------------------------------|----------------------------------------------|-------|-----|----------------------------------|--------------|----------------------|-------|---------------------|--------------|
| て法(1)                                                                                                    | 学校委号                                         | 8.E   | 927 | 207                              | TOEIC手様スコア   | 実検(設)                | 交通レベル | 日本レベル               | CEFRLAN      |
| 相原AIエッセイライティング 出題問題 (教育 150語)                                                                                                    | KH2001                                       | 枳液 大杉 | в   | 61.00                            | 580          | 38202                | L×6   | L94                 | Bl           |
| 社会研究 建建模式 建曲 文法 肉壳 建铝解石                                                                                                    |                                              |       |     |                                  |              |                      |       |                     |              |
| DJ RELITA                                                                                                    |                                              |       |     |                                  |              | :4                   |       |                     |              |
| 28(3                                                                                                    |                                              |       |     |                                  |              |                      |       |                     |              |
| 文の復代野島に関する。                                                                                                    | 8.5                                          |       |     |                                  |              | 1                    |       |                     |              |
| 5>F>3E                                                                                                    |                                              |       |     |                                  |              | .10.                 |       |                     |              |
| 7.0                                                                                                    |                                              |       |     |                                  |              | 8 180 21             | N.) . |                     |              |
| HZ-HZ<br>ZMIZZ                                                                                                    |                                              | 20    |     | in ing ma                        | ĵ.           | 4 (40.0)<br>4 (40.0) |       | enana na kaka       | - (Del - 200 |
| ■文・重文<br>文法 E ス<br>①(*1)<br>②(*1)<br>③(*1)<br>③(*1) このしまりは、シデオ文学で巻きます。<br>④(*1)                                                                                                    | an an fai tean tea<br>Saite sea<br>Saite sea | 20    |     | riculturg area<br>nguit sanatura | Î            | 4 (40.0              |       | to name a note des  | a (Del const |
| 東大・東大     文法 し ス     「「「」」」     「「」」」     「「」」」     「「」」」     「「」」」     「「」」」     「「」」」     「「」」」     「「」」」     「「」」」     「「」」」     「「」」」     「「」」」     「「」」」     「「」」」     「「」」」     「「」」」     「「」」」     「「」」」     「「」」」     「「」」」     「「」」」     「「」」」     「「」」     「「」」     「「」」     「「」」     「「」」     「「」」     「「」」     「「」」     「「」」     「「」」     「「」」     「「」」     「「」」     「「」」     「「」」     「「」」     「「」」     「「」」     「「」」     「「」」     「「」」     「「」」     「「」」     「「」」     「「」」     「「」」     「「」     「」     「」     「」     「」     「」     「」     「」     「」     「」     「」     「」     「」     「」     「」     「」     「」     「」     「」     「」     「」     「」     「」     「」     「」     「」     「     「」      「」     「」     「      「」      「      「」      「      「      「」      「      「      「      「      「      「      「      「      「      「      「      「      「      「      「      「      「      「      「      「      「      「      「      「      「      「      「      「      「      「      「      「      「      「      「      「      「      「        「      「      「      「 |                                              | 20    |     |                                  | Î            | 4 (40.0              |       | to norma no no filo |              |
| <pre></pre>                                                                                                    | ます。                                          | 2     |     |                                  | <del>.</del> | 4 (40.5              |       | te nama no na fin   |              |

| 第二日       第二日       ジング       九コブ       TOBICTUS.2.7       東京田       正日       日本       CERLING         第二日       第二日       ジング       九コブ       TOBICTUS.2.7       東京田       正日       E       E <th>分析面面</th> <th></th> <th></th> <th></th> <th></th> <th></th> <th></th> <th></th> <th></th> <th></th>                                                                                                    | 分析面面                                                                                                    |                                                                                                    |             |      |               |                                                                                                    |                                              |       |                      |                                                                                                    |
|----------------------------------------------------------------------------------------------------|----------------------------------------------------------------------------------------------------|----------------------------------------------------------------------------------------------------|-------------|------|---------------|----------------------------------------------------------------------------------------------------|----------------------------------------------|-------|----------------------|----------------------------------------------------------------------------------------------------|
| 中田市         日田市         中田市         日田市         ウンク         ススク         1000日 年期3327         東東市         東京市         日田市         10001         日田         10001         日田         10001         10001         日田         10001         日田         10001         日田         10001         日田         10001         日田         10001         日田         10001         10001         日田         10001         10001         10001         10001         10001         10001         10001         10001         10001         10001         10001         10001         10001         10001         10001         10001         10001         10001         10001         10001         10001         10001         10001         10001         10001         10001         10001         10001         10001         100011 |                                                                                                    |                                                                                                    |             |      |               |                                                                                                    |                                              |       |                      |                                                                                                    |
| (県原Alエッセイライティング出館同題(教育150語)<br>NH2001 府東 大然 8 41.00 500 3228 Lv6 Lv4 81.                                                                                                    |                                                                                                    | 学編業号                                                                                                    | 8.6         | 927  | 207           | TOEIC予想スコア                                                                                                    | 実検(級)                                        | 文法レベル | 読金にべる                | CEFRUSIN                                                                                                    |
| NATE         XALVA         4           XALVA         4           XALVA         4           XALVA         4           XALVA         4           XALVA         3           XALVA         3           XALVA         3           XALVA         3           XALVA         3           XALVA         3           XALVA         3           XALVA         3           XALVA         3           XALVA         3           XALVA         3           XALVA         4400W                                                                                                    | 根原AIエッセイライティング 出趨問題 (教育 150語)                                                                                                    | KH2001                                                                                                    | 间原 大杉       | 8    | 61.00         | 560                                                                                                    | 38252                                        | Lvē   | L+4                  | 81                                                                                                    |
| Norm         Norm         4           Xxix         4           Xxix         4           Xxix         3           xxix         30           xxix         8400%           xx         8400%           xx         8400                                                                                                    |                                                                                                    |                                                                                                    |             |      |               |                                                                                                    |                                              |       |                      |                                                                                                    |
| X80-44         4           X80,7         4           X000000000000000000000000000000000000                                                                                                    | 社会研查 論理機成 語典 文法 角斑 植起解石                                                                                                    |                                                                                                    |             |      |               |                                                                                                    |                                              |       |                      |                                                                                                    |
| X26(X     4       X000000000000000000000000000000000000                                                                                                    | 文法レベル                                                                                                    |                                                                                                    |             |      |               |                                                                                                    | :4                                           |       |                      |                                                                                                    |
| X0%         2           4>>> <x8< td="">         30           #X         8:400%           #X         8:400%           #X         8:400%           #X         8:400%           #X         8:400%           #X         8:400%           #X         8:400%           #X         8:400%           #X         8:400%           #X         8:400%           @xx         8:400%           @xx         8:400%</x8<>                                                                                                    | 2813                                                                                                    |                                                                                                    |             |      |               |                                                                                                    | (4)                                          |       |                      |                                                                                                    |
| 10         #X         #(40.0%)           #X         #(40.0%)         #(40.0%)           XX.1X         *(40.0%)         *(40.0%)           Que         Que         Que         Que           Que         Que         Que         Que           Que         Que         Que         Que           Que         Que         Que         Que           Que         Que         Que         Que           Que         Que         Que         Que           Que         Que         Que         Que           Que         Que         Que         Que           Que         Que         Que         Que           Que         Que         Que         Que           Que         Que         Que         Que           Que         Que         Que         Que         Que           Que         Que         Que         Que         Que         Que           Que         Que         Que         Que         Que         Que         Que         Que         Que         Que         Que         Que         Que         Que         Que         Que         Que                                                                                                    | 文の儀式要素に関するくス                                                                                                    |                                                                                                    |             |      |               |                                                                                                    | 2                                            |       |                      |                                                                                                    |
| #X         # 100 Per           #X *#X         # 140 Per           #X *#X         # 140 Per           @Lat         @Lat           @Lat         @Lat                                                                                                    | - センチンス数 -                                                                                                    |                                                                                                    |             |      |               |                                                                                                    | 10                                           |       |                      |                                                                                                    |
| III 2     4 (40.0%)       Value     Value       Out     Value       Out     Value </td <td></td> <td></td> <td></td> <td></td> <td></td> <td></td> <td></td> <td></td> <td></td> <td></td>                                                                                                    |                                                                                                    |                                                                                                    |             |      |               |                                                                                                    |                                              |       |                      |                                                                                                    |
| <ul> <li>④(+1)</li> <li>③</li> <li>&gt;&gt;&gt; 以下は、文を構成する必要項目に戻する用用です。</li> <li>■ 再通び接当上式立しないで、もしくはエッリイに知己しくないインフォーマルち式の可能性があります。</li> <li>■ 再通び接当上式立しないで、もしくはエッリイに知己しくないインフォーマルち式の可能性があります。</li> <li>■ ####################################</li></ul>                                                                                                    | *7<br>#2-#2<br>7.# C 7                                                                                                    |                                                                                                    | <b>1</b> () |      |               | Transfer and the second second second second second second second second second second second second second se | 8 (60.0)<br>4 (40.0)                         |       | enera rete bo        | n Que a constant                                                                                                    |
| <ul> <li>3)</li> <li>3) おおく知道する必須通知に用する知識です。</li> <li>11 第月の登場上式立したいて、もしくはエッサイン協力しくないインフォーブルも大の可能性であります。</li> <li>12 第月の登場上式立したいて、もしくはエッサイン協力しくないインフォーブルも大の可能性であります。</li> </ul>                                                                                                    | *7<br>#7<br>#7.# C.X<br>These of the second of the second of the                                                                                                    | 1 "                                                                                                    | 2           |      | An uning west | Ţ.                                                                                                    | 6 (60 D)<br>4 (40 D)                         |       | enana noto ber       | . (Dur                                                                                                    |
| >>>以下は、文を構成する必須項目に関する機能です。                                                                                                    | *7<br>#2.#2.7<br>2.#2.7<br>(0.*1) #                                                                                                    |                                                                                                    | 0           |      |               | Gine an orașe est ce                                                                                           | 6 (40.0<br>4 (40.0                           |       | e terta noto fro     | (Det                                                                                                    |
|                                                                                                    | ***<br>***<br>***<br>***<br>***<br>***<br>***<br>***                                                                                                    | 1. Pat Person 1 Pat<br>1. Pat 1 Person 1 Pat<br>1. Pat 1 Pat<br>1. Pat 1 Pat                                                                                                    | 2 0         |      |               |                                                                                                    | N (60.0)<br>4 (40.0)                         |       | to tarria no to fice | - (Del - 220)                                                                                                    |
|                                                                                                    | *7<br>RX-RX<br>7.8 C X<br>(0.*1) (0.*1) (0.                                                                                                    |                                                                                                    | 2           |      |               | Ţ.                                                                                                    | 6 (40.0<br>4 (40.0                           |       | enana esta ba        | ()<br>()                                                                                                    |
|                                                                                                    | *7<br>#7.#17<br>7.#17<br>().*1<br>().*1<br>().* | 1. "10 FESSION<br>1. 110 FESSION<br>1. 110 |             |      |               | 3                                                                                                    | N (60.0)<br>4 (40.0)                         |       |                      | n Quincon                                                                                                    |
| 2) 又法ミス:<br>同僚されたいことでの中にたえ立法とった短知し立我送測さないまた。送測された立法とった対击え送しい知識がまこされた。                                                                                                    | ***<br>***<br>***<br>***<br>***<br>***<br>***<br>***                                                                                                    |                                                                                                    |             |      |               |                                                                                                    |                                              |       |                      |                                                                                                    |
| 2) 又法ミス:<br>回答されたセンテンスの中にある文法ミスを探知し自動添削を行います。添削された文法ミスに対する詳しい解説が表示されます<br>※▲1.▲2.▲2.▲4.▲F.の工研究の美丽の东西のたま」のなり、▲F脳、釆手西の「高いまののた                                                                                                    | ***<br>***<br>***<br>***<br>***<br>***<br>***<br>***                                                                                                    |                                                                                                    | ■<br>動添削を   | 行いまで | す。<br>添削      |                                                                                                    | * 480.2<br>* 480.2<br>* 480.2<br>* * * * * * | する詳しい | ·解説が表え               | <ul> <li>(2)</li> <li>(2)</li> <li>(3)</li> <li>(3)</li> <li>(4)</li> <li>(4)</li> <li>(5)</li> <li>(4)</li> <li>(5)</li> <li>(4)</li> <li>(5)</li> <li>(4)</li> <li>(5)</li> <li>(4)</li> <li>(5)</li> <li>(4)</li> <li>(5)</li> <li>(5)</li> <li>(6)</li> <li>(6)</li> <li>(7)</li> <li>(7)</li></ul> |

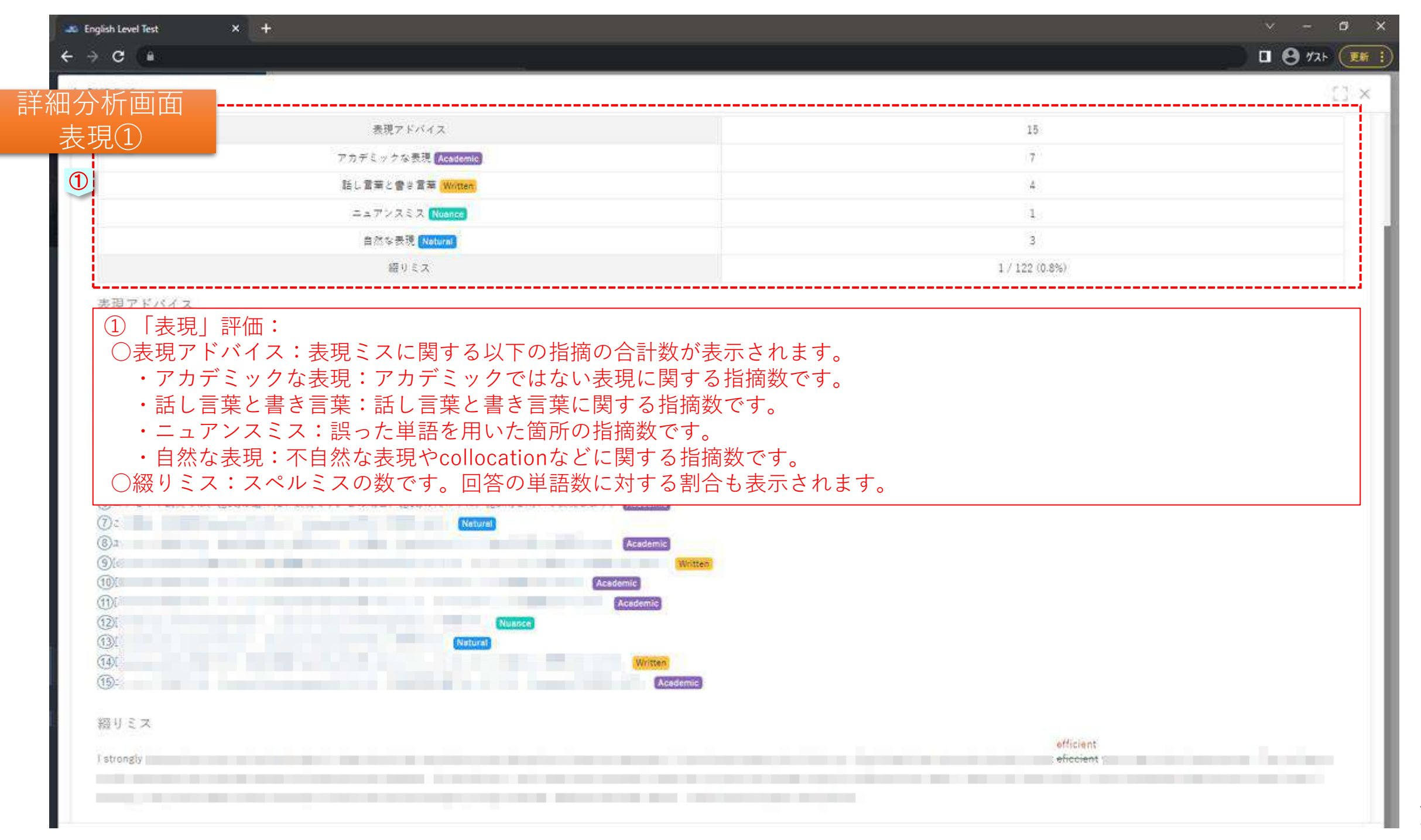

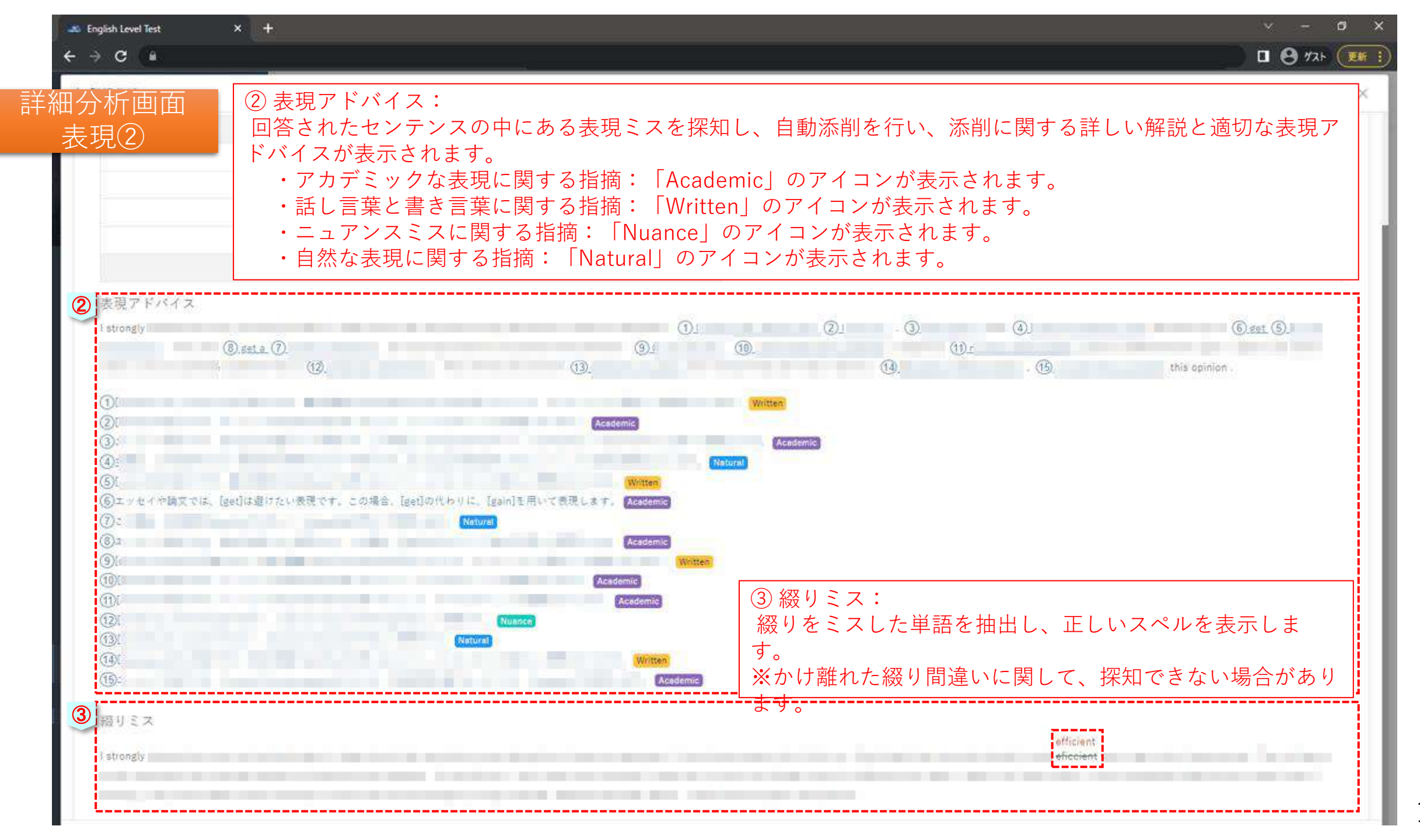

|                               | 文타주문   | 2.5   | キンク | 277   | TOFIC予想スコア | 高橋(語)       | 文法レベル | 読みしべる | CEERLAN |
|-------------------------------|--------|-------|-----|-------|------------|-------------|-------|-------|---------|
| 桐原AIエッセイライティング 出題問題 (教育 150語) | KH2001 | 相原 大郎 | В   | 61.00 | 580        | <b>浙</b> 2級 | Lv.6  | Ly.4  | B1      |
| 総合評価 論道構成 語彙 文法 表現 權範解著       |        |       |     |       |            |             |       |       |         |
| ▼我範解答(1)                      |        |       |     |       |            |             |       |       |         |
|                               |        |       |     |       |            |             |       |       |         |
|                               |        |       |     |       |            |             |       |       |         |
|                               |        |       |     |       |            |             |       |       |         |
|                               |        |       |     |       |            |             |       |       |         |
| 模範解答(2)                       |        |       |     |       |            |             |       |       |         |
|                               |        |       |     |       |            |             |       |       |         |
|                               |        |       |     |       |            |             |       |       |         |
|                               |        |       |     |       |            |             |       |       |         |
|                               |        |       |     |       |            |             |       |       |         |
|                               |        |       |     |       |            |             |       |       |         |
| ① 模範解答:                       |        |       |     |       |            |             |       |       |         |

| GPT連携版                                                                                                    |                                                                                                    |                    | -                               |                |                           |                 |                    | Winston:     |             |              |          |
|----------------------------------------------------------------------------------------------------|----------------------------------------------------------------------------------------------------|--------------------|---------------------------------|----------------|---------------------------|-----------------|--------------------|--------------|-------------|--------------|----------|
| 案解答例                                                                                                    |                                                                                                    |                    | 中時書可<br>ps#901                  | - 石町<br>- 戸原土町 | 527<br>D                  | 30.75           | TOE9C*于德大当了<br>640 | 28           | X:#>~#      | 目前レベル<br>Lys | CEPRE AD |
| ①<br>記案标答例<br>I agree that could<br>monthly in reasons                                                                                                    | na man an a straug a                                                                                                    | nouna ou rei       | n ar te saat.<br>Al an te saat. | ulin in miss   | -                         |                 |                    |              |             |              |          |
| (account) bit includes                                                                                                    | and the second second sec |                    |                                 |                |                           |                 |                    |              |             |              |          |
| the section of the section of the se | Canada Ministeria de Canada                                                                                                    | ny set la mante sa | famil to gradue' date           | and a manual   | na hinais-                |                 |                    |              |             |              |          |
| <ol> <li>① 提案解<br/>受験者の[</li> </ol>                                                                                                    | <br><br>亭例:<br>河答を分析し、各 <sup>•</sup>                                                                                                    | <br>受験者の内          | 容、レベル                           |                | 模範解                       | <u></u><br>答を個別 | 川に作成のうえ            | <br>提示しま     |             |              |          |
| ① 提案解<br>受験者の[<br>極めて語教                                                                                                    | 答例:<br>∃答を分析し、各<br>対が少ない回答や、                                                                                                    | 受験者の内<br>出題問題      | 容、レベル<br> から大きく                 | に応じた<br>外れた回   | <b>単数</b><br>模範解<br>答など   | 答を個別<br>は、一舟    | 別に作成のうえ<br>役的なエッセイ | 提示しま<br>を模範解 | す。<br>答として拮 | 是案します        | O        |
| <ol> <li>① 提案解<br/>受験者の[<br/>極めて語教</li> </ol>                                                                                                    | 答例:                                                                                                    | 受験者の内<br>、<br>出題問題 | 容、レベル<br> から大きく                 | に応じた<br>外れた回   | <b>単数</b> 経<br>模範解<br>答など | 答を個別<br>は、一舟    | 別に作成のうえ<br>役的なエッセイ | 提示しま<br>を模範解 | す。<br>答として拮 | 是案します        | o        |
| <ol> <li>① 提案解<br/>受験者の[<br/>極めて語梦</li> </ol>                                                                                                    | 答例:<br>回答を分析し、各語<br>文が少ない回答や、                                                                                                    | 受験者の内<br>、<br>出題問題 | 容、レベル                           | に応じた<br>外れた回   | <b>模範解</b><br>答など         | 答を個別は、一舟        | 別に作成のうえ<br>役的なエッセイ | 提示しま<br>を模範解 | す。<br>答として打 | 是案します        | О        |
| <ol> <li>① 提案解<br/>受験者の[<br/>極めて語す</li> </ol>                                                                                                    | 答例:<br>回答を分析し、各語<br>文が少ない回答や、                                                                                                    | 受験者の内<br>、<br>出題問題 | 容、レベル                           | に応じた<br>外れた回   | <b>模範解</b><br>答など         | 答を個別は、一舟        | 別に作成のうえ<br>役的なエッセイ | 提示しま<br>を模範解 | す。<br>答として打 | 是案します        | о<br>о   |